# SRT853L 5G Outdoor CPE

# **User Manual**

## Contents

| С | ontent | S                                                                       | 2  |
|---|--------|-------------------------------------------------------------------------|----|
| 1 | Prod   | uct Introduction                                                        | 3  |
|   | 1.1    | Product Overview                                                        | 3  |
|   | 1.2    | Key Features                                                            | 3  |
| 2 | ID an  | d Interface                                                             | 4  |
|   | 2.1    | Product Interface                                                       | 4  |
|   | 2.2    | LED Introduction                                                        | 5  |
| 3 | Insta  | llation Materials and Tools                                             | 6  |
| 4 | Insta  | lling the SIM Card                                                      | 7  |
| 5 | Appli  | cation Scenario                                                         | 7  |
| 6 | ODU    | Installation                                                            | 8  |
| 7 | Prod   | uct WebUI Function                                                      | 10 |
|   | 7.1    | Login                                                                   | 10 |
|   | 7.2    | Home Page                                                               | 11 |
|   | 7.3    | Mobile Network                                                          | 12 |
|   | 7.4    | Internet                                                                | 14 |
|   | 7.5    | Security                                                                | 14 |
|   | 7.6    | Management                                                              | 16 |
|   | 7.7    | Logout                                                                  | 19 |
| 8 | Troul  | pleshooting                                                             | 20 |
|   | 8.1    | Cannot access WebUI                                                     | 20 |
|   | 8.2    | Data connection fail                                                    | 20 |
| 9 | Com    | non Operation and Questions                                             | 21 |
|   | 9.1    | What Is the Operating Temperature of the CPE?                           | 21 |
|   | 9.2    | How to Log in to the CPE and Which Browser Can Be Used?                 | 21 |
|   | 9.3    | Does the CPE Support Online Upgrades? How to Perform an Online Upgrade? | 21 |
|   | 9.4    | How to Restore the CPE to Factory Settings?                             | 22 |
|   | 9.5    | How to Change the Login Password?                                       | 22 |
|   | 9.6    | How Long Does It Take to Start the CPE?                                 | 22 |

## **1** Product Introduction

## 1.1 Product Overview

SRT853L is designed for outdoor user scene which can support 5G mmWave and Sub-6G technology and provide customer internet access through 10G Ethernet which give customer a stable high speed 5G access experience. SRT853L support IP65 to meet outdoor user scene.

The Qualcomm SDX65 chipset is used in the product which conform to 3GPP Release 16 standard. The product support 5G Sub6 in SA or NSA mode.

## 1.2 Key Features

### **5G Technology Support**

- SDX65 inside conform to 3GPP R16;
- Up to 10Gbps DL(800MHz) & 3.38Gbps UL(400MHz)
- NRDC(FR1 + FR2 Dual connectivity)
- mmWave 200MHz/CC
- Sub6 NSA or SA mode;
- MIMO 4\*4;

#### 5G/4G/3G support

• Support 5G mmWave&Sub-6G/4G/3G technology.

#### Ethernet

SRT853L support 10G Ethernet

### POE

SRT853L can be powered by POE, power and ethernet signal on same cable which easy for user to arrange wire and install.

### Waterproof

Support IP65 for outdoor scene.

#### WebUI

Support WebUI to configure network or device parameter, easy for setting.

## 2 ID and Interface

Your SRT853L is a CPE device for outdoor use. Computer, router or switch can be connected to the CPE to access the 5G/4G/3G Internet.

## 2.1 Product Interface

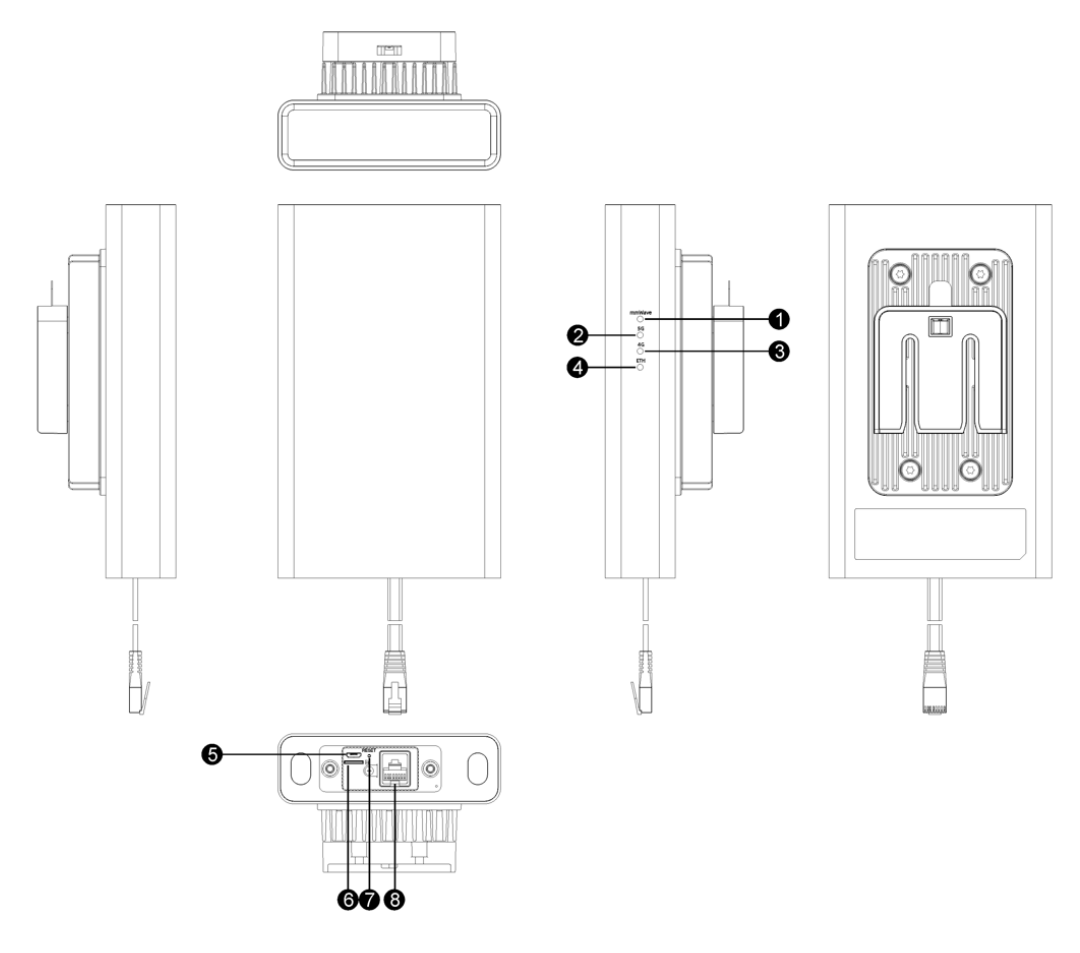

- 1. mmWave indicate led
- 2.5G indicate led
- 3. 4G indicate led
- 4. Ethernet Port indicate led
- 5. Micro-USB port
- 6. Standard nano-SIM card slot
- 7. Reset button
- 8. POE port

## 2.2 LED Introduction

The LED indicators display the router's status.

| Indicator | Color  | Status   | Function                                                                               |
|-----------|--------|----------|----------------------------------------------------------------------------------------|
|           | Plue   | Solid    | Strong 5G signals and have no dial up                                                  |
|           | Diue   | Blinking | Strong 5G signals and dial up success                                                  |
|           | Croon  | Solid    | Medium 5G signals and have no dial up                                                  |
|           | Green  | Blinking | Medium 5G signals and dial up success                                                  |
| 5G LED    | Vollow | Solid    | Weak 5G signals and have no dial up                                                    |
|           | Yellow | Blinking | Weak 5G signals and dial up success                                                    |
|           | Red    | Solid    | During boot up or not registered to network                                            |
|           |        | Off      | Registered to 4G network and have no registered to 5G network in NSA mode or power off |
|           | Blue   | Solid    | Strong 4G signals and have no dial up                                                  |
|           |        | Blinking | Strong 4G signals and dial up success                                                  |
|           | Green  | Solid    | Medium 4G signals and have no dial up                                                  |
|           |        | Blinking | Medium 4G signals and dial up success                                                  |
| 4G LED    | Vallau | Solid    | Weak 4G signals and have no dial up                                                    |
|           | Yellow | Blinking | Weak 4G signals and dial up success                                                    |
|           | Ded    | Solid    | During boot up or not registered to network                                            |
|           | Red    | Off      | Registered to 5G network in SA mode or power off                                       |

|            | Green | Solid    | Registered to mmWave network                |
|------------|-------|----------|---------------------------------------------|
| mmWave LED |       | Off      | Not registered to network or during boot up |
|            | Green | On       | Connect to Ethernet network or PC           |
| ETH LED    |       | Off      | Not connect to Ethernet network or PC       |
|            | Green | Blinking | Data transfer                               |

### Note :

It's suggested to select a location with best signal quality to install (strong 5G/4G signals).

## **3 Installation Materials and Tools**

Packing list: Before installing the ODU CPE, verify that you have all the items listed in the packing list. If any of the items is missing or damaged, contact your device vendor.

| Item                       | Qty |
|----------------------------|-----|
| SRT853L                    | 1   |
| QSG                        | 1   |
| Accessories (mounting kit) | 1   |
| Anchoring screws           | 2   |
| Hose clamp                 | 1   |
| Hexagon wrench             | 1   |
| Ethernet cable             | 1   |
| Power adapter              | 1   |
|                            |     |

If you need to install mounting kits on wood materials, prepare screws (recommended model: ST4.2 with length  $\ge$  25 mm).

An outdoor Ethernet cable requires a PVC conduit and must be installed far away from the parapet and lightning strip (recommended distance: more than 0.5 m).

If an Ethernet cable is routed within a street lamp pole, no PVC conduit is required.

## 4 Installing the SIM Card

Your ODU only supports the nano-SIM card. You can get a standard nano-SIM card from your service provider.

Follow the instructions as below to install the SIM card:

- 1. Use a hexagon bar to open the SIM Card cover.
- 2. Insert the SIM card into card slot in the correct position.
- 3. Use a hexagon bar to close the SIM Card cover.

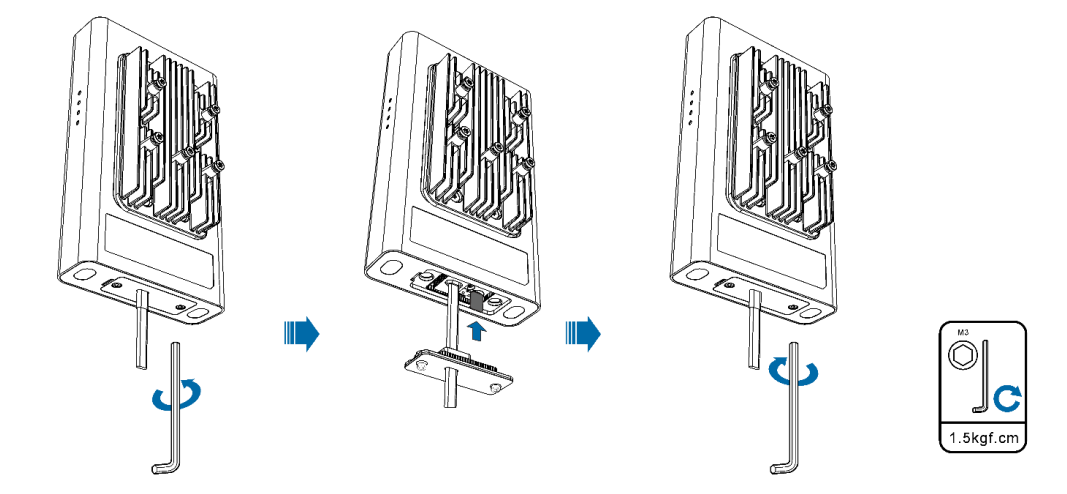

#### Notes :

Do not bend or scratch your SIM card, and avoid exposing the SIM card to static electricity, water or dirt.

Tighten screws to prevent water from entering the ODU.

## **5** Application Scenario

Connect Ethernet Cables and power on the device as below, and then your PC can access the internet.

1. Connect the Ethernet port of the Adapter which is marked with "POWER" to the Ethernet port of the ODU through Ethernet Cable;

2. Connect the Ethernet port of the Adapter which is marked with "DATA" to the Ethernet port of the PC through Ethernet Cable.

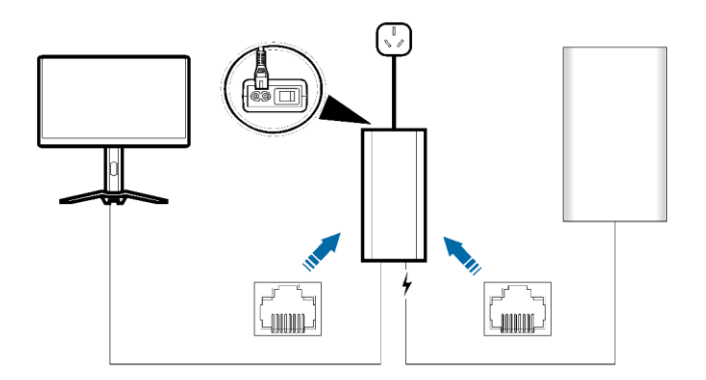

### Note :

PC/user terminals should be set with automatically to obtain IP address.

The Ethernet port of the Adapter which is marked with "POWER" only can be connected to the ODU. This interface may damage the PC or user terminals. There is no "Power" button on the ODU, It can be powered on once the cable connected,.

The Ethernet Cable which is used to connect the "POWER" port can be found in the default box. And users should prepare another Ethernet Cable to connect to the "DATA" port.

## 6 **ODU Installation**

1. Install mounting kits.

Installation scenario 1: mounting on the wall

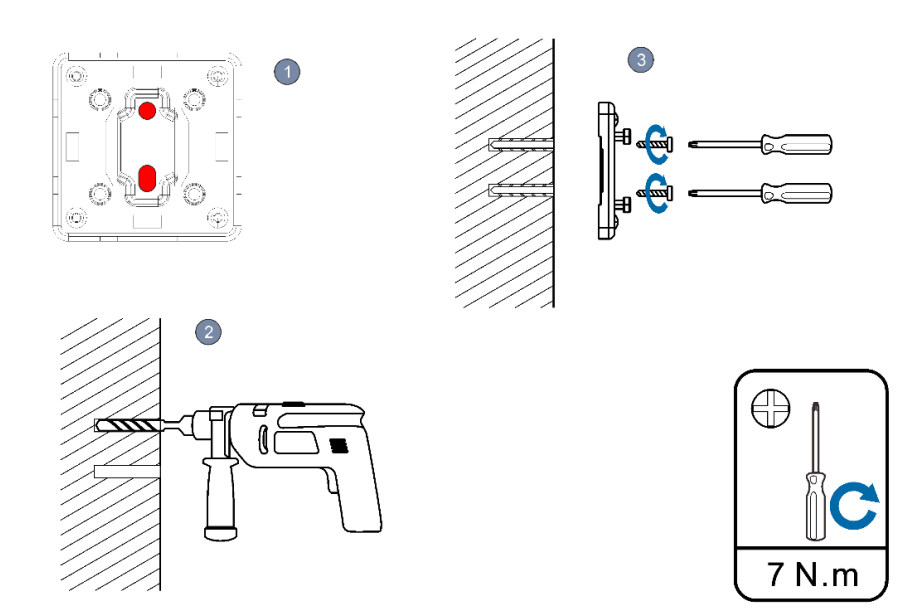

Mark the screw position in the selected position according to the hole spacing of the rack.

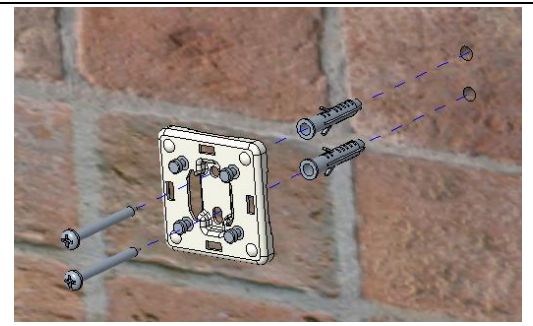

According to the position of the mark, punch the hole in the wall, install the expansion screw, and fix the rack.

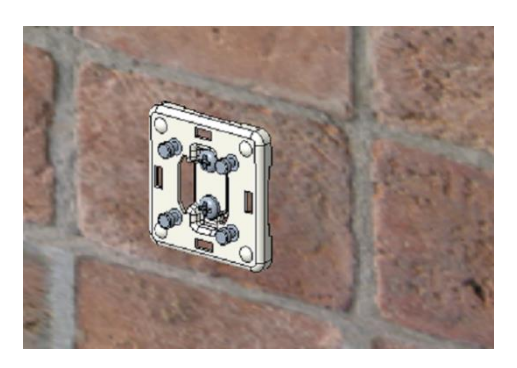

Attach the device to the rack.

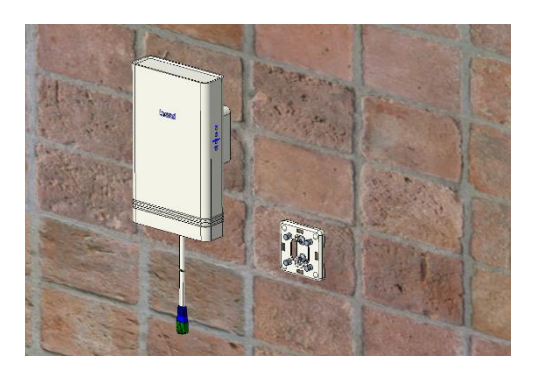

Installation scenario 2: mounting on a pole

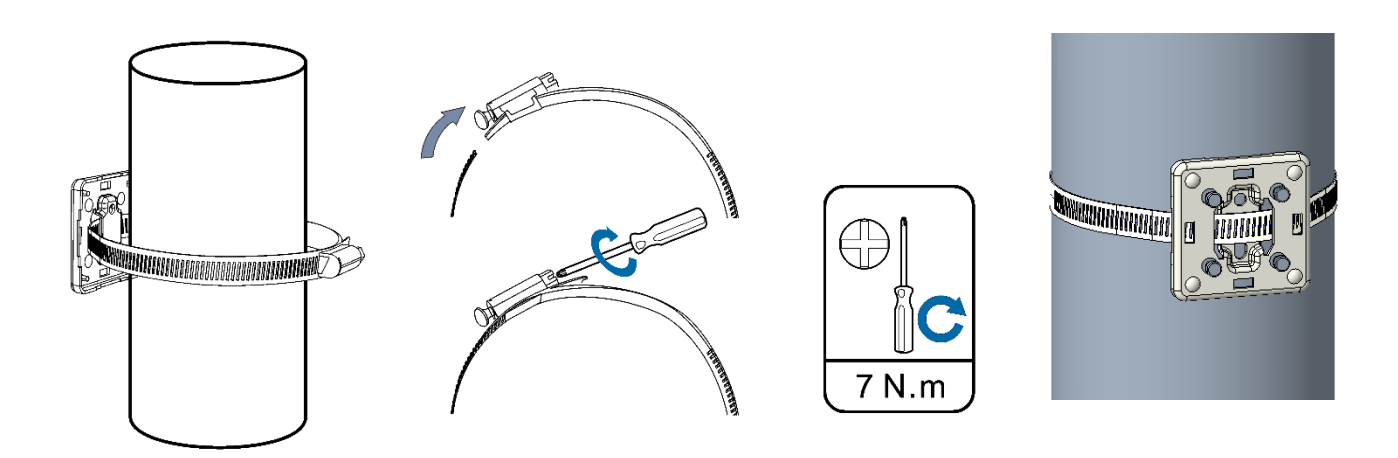

2. Align the mounting slot with the guide rail and press down. When you hear the click sound, the installation is in place. You can press the buckle on the mounting kits and pull the device up to remove it.

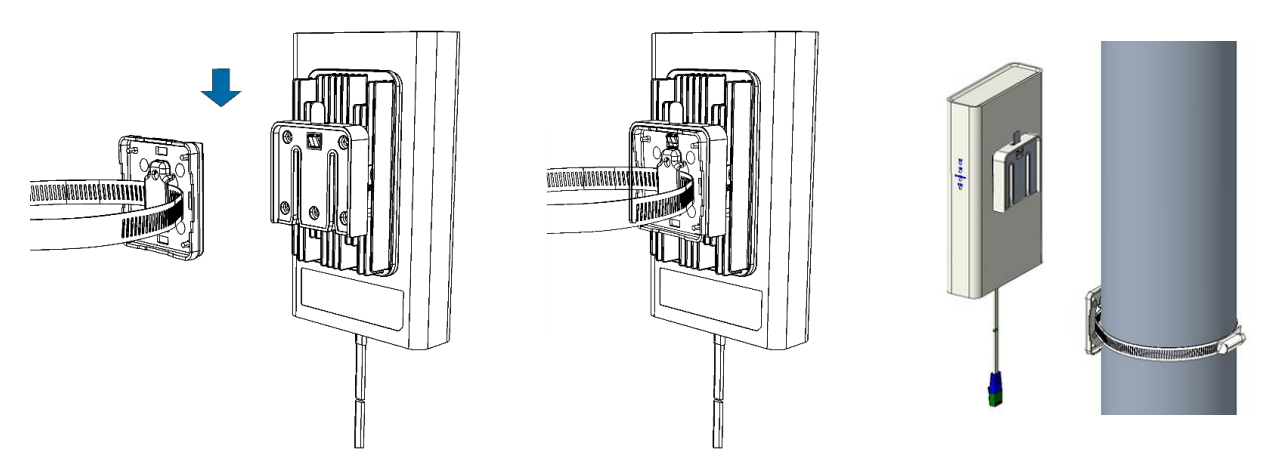

3. Connect the Power Adaptor of the ODU with Ethernet cable. See Application Scenario Chapter to connect cables and power on the device.

## 7 Product WebUI Function

## 7.1 Login

Connect computer to POE adapter using ethernet cable and power on the SRT853L according to the process in Chapter 5. Then open the browser on PC, input the URL, username, and password to login.

The default URL of device is <u>http://192.168.1.1</u>, username is admin, and password is admin. This information also can be found on the tag of CPE device. Please modify the username and password to prevent from tampering.

Then you can manage the CPE through WebUI.

| 5G ODU |                                        |
|--------|----------------------------------------|
|        |                                        |
|        |                                        |
|        |                                        |
|        | Login to your account                  |
|        | UserName<br>admin                      |
|        | PassWord                               |
|        | ···· ··· ··· ··· ··· ··· ··· ··· ··· · |
|        | LOGIN<br>Forget password?              |
|        |                                        |
|        |                                        |
|        |                                        |
|        |                                        |
|        |                                        |

## 7.2 Home Page

In the home page, you can click status button, then the basic information of device can be get which include: network mode, network status, connection time, MAC address, IP address and so on.

| 5G ODU    |                  | Home<br>Status           | <b>□</b> †↓  |
|-----------|------------------|--------------------------|--------------|
| 傓         | Home ~           | Internet Info            |              |
|           | Status           |                          |              |
| $\square$ | sms >            | Internet Mode:           | Mobile Data  |
|           | Mobile Network > | Network Status:          | Disconnected |
| ح         | Internet >       | Connection Type:         | No service   |
| 00        |                  | Connection Uptime:       | 0 Min        |
| Ŧ         | Security >       | IP Address:              | Unknown      |
| ţţţ       | Management >     | Subnet Mask:             | Unknown      |
|           |                  | Default Gateway:         | Unknown      |
|           |                  | Primary DNS Server:      | Unknown      |
|           |                  | Secondary DNS Server:    | Unknown      |
| ß         |                  | IPv6 Address:            | Unknown      |
| E         |                  | IPv6 Primary DNS Server: | Unknown      |

## 7.3 Mobile Network

From the Mobile Network menu, the mobile network, data roaming, network mode, network searching mode and APN parameter can be configured.

#### **Mobile Connection**

Mobile Connection: Enable/Disable 5G/4G data connection;

Data Roaming: Enable/Disable data roaming function;

| 5G ODU                | Mobile Network<br>Mobile Connection |               |                                        | ant 14 |
|-----------------------|-------------------------------------|---------------|----------------------------------------|--------|
| Home >                |                                     |               |                                        |        |
| Mobile Network      ✓ |                                     | Mobile Data:  | On *                                   |        |
| Mobile Connection     |                                     | Data Roaming: | Disable ~                              |        |
| Profile Management    |                                     |               |                                        |        |
| Network Setting       |                                     |               |                                        |        |
| RF Parameters         |                                     |               |                                        |        |
| PIN Management        |                                     |               |                                        |        |
| A internet            |                                     |               |                                        |        |
| (+) Security >        |                                     |               |                                        |        |
| , åå Management →     |                                     |               |                                        |        |
|                       |                                     |               | COPYRIGHT ID 2021   Open Source Notice |        |
|                       |                                     |               |                                        |        |
|                       |                                     |               |                                        |        |
| BA                    |                                     |               |                                        |        |

#### **Profile Management**

Device can match proper APN parameter according to SIM card automatically. If device cannot match APN, you can click "New profile" to create a new profile, you can contact local network provider to get correct APN information.

|   | 5G ODU                      | Mobile Network<br>Profile Management |                      |                                      | ant †4 |
|---|-----------------------------|--------------------------------------|----------------------|--------------------------------------|--------|
| 傓 | Home >                      |                                      |                      |                                      |        |
| ۲ | Mobile Network $\checkmark$ |                                      | Carrier Name:        | 中国电馈CTNET (Default) ッ                |        |
|   |                             |                                      | Authentication Type: | Auto                                 |        |
|   | Profile Management          |                                      | APN:                 | CINET                                |        |
|   |                             |                                      |                      |                                      |        |
|   |                             |                                      | User Name:           |                                      |        |
|   |                             |                                      | Password:            | Prevel                               |        |
| ጽ | Internet >                  |                                      | IP Туре:             | IPV4V6 ~                             |        |
|   | Security >                  |                                      |                      |                                      |        |
|   | Management >                |                                      |                      | Apply New Profile                    |        |
|   |                             |                                      |                      | CPYRIGHT © 2021   Open Source Notice |        |
| E |                             |                                      |                      |                                      |        |
|   |                             |                                      |                      |                                      |        |

#### **Network Setting**

| 5G ODU                                   | Mobile Network<br>Network Setting |               |                                       | ail 14 |
|------------------------------------------|-----------------------------------|---------------|---------------------------------------|--------|
| Ĥ Home →                                 |                                   |               |                                       |        |
| 💮 Mobile Network 🗸 🗸                     |                                   | Network Mode: | Auto(SG Pref)                         |        |
| Mobile Connection                        |                                   |               | Auto(SG Pref)                         |        |
| Profile Management                       |                                   |               | 4G Only Apply                         |        |
| Network Setting                          |                                   |               |                                       |        |
| RF Parameters                            |                                   |               |                                       |        |
| PIN Management                           |                                   |               |                                       |        |
| 0 Internet >                             |                                   |               |                                       |        |
| $\leftrightarrow$ Security $\rightarrow$ |                                   |               |                                       |        |
| ļļļ Management >                         |                                   |               |                                       |        |
|                                          |                                   |               | COPYRIGHT © 2021   Open Source Notice |        |
|                                          |                                   |               |                                       |        |

Network mode and Network searching mode, suggest to set Auto.

### **RF** parameters

From the menu of RF parameters, you can get the network information about current device.

|                                         | 5G BOX             | <b>#</b> : | lobile Network<br>F Parameters |            |                                       | 5G at <b>il †</b> 4 |
|-----------------------------------------|--------------------|------------|--------------------------------|------------|---------------------------------------|---------------------|
| 傓                                       | Home               |            |                                |            |                                       |                     |
| ۲                                       | Mobile Network 🗸   |            |                                | CA Info:   | NA                                    |                     |
|                                         | Mobile Connection  |            |                                | RSRP:      | -102.0dBm                             |                     |
|                                         |                    |            |                                | RSSI:      | -77.0dBm                              |                     |
|                                         | Profile Management |            |                                | RSRQ:      | -12.0dB                               |                     |
|                                         |                    |            |                                | SNR:       | S.OBB                                 |                     |
|                                         | RF Parameters      |            |                                | Bane:      | 181<br>E0                             |                     |
|                                         |                    |            |                                | ENDC DSDD  | 30<br>-104 048m                       |                     |
|                                         | PIN Management     |            |                                | ENDC RSRO  | -12.048                               |                     |
| ~~~~~~~~~~~~~~~~~~~~~~~~~~~~~~~~~~~~~~~ | Internet >         |            |                                | ENDC SNR:  | 10.048                                |                     |
| 141                                     | Management >       |            |                                | ENDC Band: | N78                                   |                     |
| VIT                                     |                    |            |                                | ENDC PCI:  | 27                                    |                     |
|                                         |                    |            |                                |            |                                       |                     |
|                                         |                    |            |                                |            |                                       |                     |
|                                         |                    |            |                                |            | COPYRIGHT © 2021   Open Source Notice |                     |
|                                         |                    |            |                                |            |                                       |                     |
|                                         |                    |            |                                |            |                                       |                     |
|                                         |                    |            |                                |            |                                       |                     |
| G                                       |                    |            |                                |            |                                       |                     |
| 2                                       |                    |            |                                |            |                                       |                     |
|                                         |                    |            |                                |            |                                       |                     |

#### **PIN Management**

|   | 5G ODU               | Mobile Network<br>PIN Management |                     |                                        |     |
|---|----------------------|----------------------------------|---------------------|----------------------------------------|-----|
|   | Home >               |                                  |                     |                                        |     |
| ۲ | Mobile Network 🗸 🗸 🗸 |                                  | PIN operation:      | Enable ~                               |     |
|   | Mobile Connection    |                                  | PIN code:           | Ineri                                  |     |
|   | Profile Management   |                                  | Remaining attempts: | 3                                      |     |
|   | Network Setting      |                                  |                     | _                                      |     |
|   | RF Parameters        |                                  |                     | Ap                                     | рly |
|   | PIN Management       |                                  |                     |                                        |     |
| ጽ | internet >           |                                  |                     |                                        |     |
|   | Security >           |                                  |                     |                                        |     |
|   | Management >         |                                  |                     |                                        |     |
|   |                      |                                  |                     | COPYRIGHT IC 2021   Open Source Notice |     |
| B | ۵                    |                                  |                     |                                        |     |

From the PIN Management menu, you can disable or enable PIN, set PIN code.

## 7.4 Internet

#### DHCP

 SG ODU
 Image: Image: Image

From the menu of DHCP, you can change the device IP address, DHCP IP range and DHCP lease time.

## 7.5 Security

#### **DMZ Setting**

From DMZ setting menu, the machine in internet can communicate with device in Ethernet which set as DMZ IP.

| 5G ODU           | Security<br>DMZ Settings |                                       | ant 14 |
|------------------|--------------------------|---------------------------------------|--------|
| G Home           | >                        |                                       |        |
| Mobile Network   | >                        | DMZ status:                           |        |
| Co Internet      | · · · ·                  | DMZ IP address: 192.168.1.100         |        |
| + Security       | ~                        |                                       |        |
| DMZ Settings     |                          | Apply                                 |        |
| IP Passthrough   |                          |                                       |        |
| IPacm gre config |                          |                                       |        |
| htanagement کې   | >                        |                                       |        |
|                  |                          |                                       |        |
|                  |                          |                                       |        |
|                  |                          | COPYRIGHT © 2021   Open Source Notice |        |
|                  |                          |                                       |        |
|                  |                          |                                       |        |
|                  |                          |                                       |        |
|                  |                          |                                       |        |
| EA               |                          |                                       |        |

### IP Passthough

Enable IP Passthrough function, click apply.

| 5G ODU           | Security<br>IP Passthough                                                                                            | .nti 11n |
|------------------|----------------------------------------------------------------------------------------------------|----------|
| Home >           |                                                                                                    |          |
| Mobile Network > | IP Passthrough: Disable v                                                                                            |          |
| A Internet       | Note:<br>1. In IP Passthrough mode, you can only access the Internet using mobile data.                              |          |
| 🕂 Security 🗸 🗸   | 2 you will be logged out of the page. You will need to manually assign a static IP to your computer to log in again. |          |
| DMZ Settings     | Acoly                                                                                                    |          |
| IP Passthrough   |                                                                                                    | J        |
| IPacm gre config |                                                                                                    |          |
| ¦¢¦ Management > |                                                                                                    |          |
|                  | COPYRIGHT © 2021   Open Source Notice                                                                                |          |
| EA               |                                                                                                    |          |

PC can get the IP address from network.

| C:\>ipconfig /all                                                                                                    |  |
|----------------------------------------------------------------------------------------------------|--|
| Windows IP 配置                                                                                                    |  |
| 主机名 YH-20170410BMKP<br>主 DNS 后缀                                                                                                    |  |
| 以太网适配器 本地连接 10:                                                                                                    |  |
| 连接特定的 DNS 后缀                                                                                                    |  |
| 本地链接 IPv6 地址                                                                                                    |  |
| DHCPv6 IAID : 702419132<br>DHCPv6 客户端 DUID : 00-01-00-01-20-7C-C2-AA-70-4D-7B-32-11-F7<br>DNS 服务器 : 221.11.1.67<br>221.11.1.68<br>TCPIP 上的 NetBIOS : 已启用 |  |

| 5G BOX                                                                                                    | Home Status                        |  |
|----------------------------------------------------------------------------------------------------|------------------------------------|--|
| Ġ Home ∽                                                                                                    | Internet Info                      |  |
| Status                                                                                                    |                                    |  |
| Mobile Network >                                                                                                    | Internet Mode: Mobile Data         |  |
| 0 Internet >                                                                                                    | Network Status: Connected          |  |
| + Security >                                                                                                    | Connection Type: UNICOM 4G         |  |
| çor de la constante de la constante de la con | IP Address: 10.115.96.166          |  |
|                                                                                                    | Subnet Mask: 255.255.255.255       |  |
|                                                                                                    | Default Gateway: 10.115.96.165     |  |
|                                                                                                    | Primary DNS Server: 221.11.1.67    |  |
|                                                                                                    | Secondary DNS Server: 221.11.1.68  |  |
|                                                                                                    | IPv6 Address: Unknown              |  |
|                                                                                                    | IPv6 Primary DNS Server: Unknown   |  |
|                                                                                                    | IPv6 Secondary DNS Server: Unknown |  |
|                                                                                                    |                                    |  |

## 7.6 Management

### SNTP

From SNTP menu, you can set the time of network sync, network sync server, time zone and summer time.

| 5G ODU             |   | Current Time:      | 1980-01-06 00:23:47 | Change Time     |
|--------------------|---|--------------------|---------------------|-----------------|
| Hobile Network     | > | Status:            | Unsynchronized      |                 |
| 员 Internet         | > | Last Synchronize:  | 2022-09-24 09:19:54 |                 |
|                    |   | Time Zone:         | Asia/Chongqing      | Change Timezone |
| (+) security       | ` | Time Format:       | 24-hour format      | -               |
| ¦¢¦ Management     | ~ | @ Enchla Auto Curr | - Mithe Mathematica |                 |
| SNTP               |   | 🖲 Enable Auto-Syn  | c with Network Time |                 |
| Device Information |   | Time Server1:      | time.windows.com    | -               |
| Statistics         |   | Time Server2:      |                     | ~               |
| Third App          |   | Time Server3:      |                     | •               |
| System Log         |   | Time Server4:      |                     |                 |
| System Admin       |   |                    |                     |                 |
| Upgrade            |   | Time Server5:      |                     | •               |
| Reboot & Reset     |   | Enable Daylight    | Saving Time         |                 |
|                    |   |                    |                     | Apply           |

#### **Device Information**

|      | 5G ODU             |     | Management<br>Device Information   | <b>□</b> †↓                                         |
|------|--------------------|-----|------------------------------------|-----------------------------------------------------|
| ⊕    | Mobile Network     | >   |                                    |                                                     |
| ጽ    | Internet           | >   | Device Name:                       | SRT853M                                             |
| Ŧ    | Security           | >   | Software Version:                  | SRT853M_6.0.1_EQ101                                 |
| 161  | M                  |     | Modem Version:                     | SRT853M_EQ100_00B.C00000.B12CS2_220828_600_C162_V01 |
| \$ Ŷ | Management         | Ý   | Hardware Version:                  | SRT853M_PCB_V1.00                                   |
|      | SNTP               |     | IMEI:                              | 865171057221809                                     |
|      | Device Information |     | MAC Address:                       | Unknown                                             |
|      |                    |     | Serial Number:                     | T853M0712X00000034                                  |
|      | Statistics         |     |                                    |                                                     |
|      | Third App          |     | Device Status                      |                                                     |
|      | System Log         |     | CPU Usage:                         | 3%                                                  |
|      | System Admin       |     | Memory Usage:                      | 175.48MB/183.38MB                                   |
|      | Upgrade            |     | System Uptime:                     | 24 Mins                                             |
|      | Reboot & Reset     |     |                                    |                                                     |
|      |                    | COF | YRIGHT © 2022   Open Source Notice |                                                     |

From the device information menu, you can get device name, software version, and hardware version and so on.

#### **Statistics**

From the menu of Statistics, you can get the data used which include update data and download data.

| 5G BOX               | <b>o Management</b><br><b>O Statistics</b> |                                           |                                                                                 | 5G 📶 🏪 🗇 🛃 |
|----------------------|--------------------------------------------|-------------------------------------------|---------------------------------------------------------------------------------|------------|
| Home >               | ſ                                          |                                           |                                                                                 |            |
| 🖂 sms 🛛 🔿            |                                            | Upload Data:                              | 70.27 MB                                                                        |            |
| Mobile Network >     |                                            | Download Data:                            | 97.24 MB                                                                        |            |
| So Internet          |                                            | Total Data Osage:                         | 107-21 MR                                                                       |            |
|                      |                                            | The Bandwidth monitor tab shows approxima | te data usage. For a more accurate solution, Please contact your data provider. |            |
| C Voice >            |                                            |                                           | Clear History                                                                   |            |
| Security >           | l                                          |                                           |                                                                                 |            |
| <br> ¢↓ Management ∽ |                                            |                                           |                                                                                 |            |
| NTP                  |                                            |                                           |                                                                                 |            |
| Device Information   |                                            |                                           |                                                                                 |            |
| Statistics           |                                            |                                           |                                                                                 |            |
| System Log           |                                            | СО                                        | PYRIGHT © 2021   Open Source Notice                                             |            |
| System Admin         |                                            |                                           |                                                                                 |            |
| Backup & Restore     |                                            |                                           |                                                                                 |            |
| Upgrade              |                                            |                                           |                                                                                 |            |
| Reboot & Reset       |                                            |                                           |                                                                                 |            |
|                      |                                            |                                           |                                                                                 |            |

### System Admin

| 5G ODU             | ∮∮↓ Maragement<br>System Admin        | ail †4 |
|--------------------|---------------------------------------|--------|
| Ĥ Home →           |                                       |        |
| Mobile Network >   | Admin Username                        |        |
| Conternet >        | Current Username:                     |        |
| ↔ Security >       | New Username:                         |        |
| ļộ↓ Management ∽   | Current password: hur                 |        |
| Device Information |                                       |        |
| System Log         | Apply                                 |        |
| System Admin       | Admin Deceword                        |        |
| Upgrade            | Admin Password                        |        |
| Reboot & Reset     | Current password: Yest                |        |
|                    | New password:                         |        |
|                    | Confirm password: Net                 |        |
|                    |                                       |        |
|                    | Apply                                 |        |
|                    |                                       | )      |
|                    | COPYRIGHT © 2021   Open Source Notice |        |

From the menu of system admin, you can change the username and password of WebUI.

### Upgrade

From the update menu, you can check whether new software version exist on line and can start upgrade new firmware.

| 5G ODU             | Management<br>Upgrade |                           |                                       |                  | .nil †4 |
|--------------------|-----------------------|---------------------------|---------------------------------------|------------------|---------|
| Home >             |                       |                           |                                       |                  |         |
| Mobile Network >   |                       | Update Type:              | Online Update                         |                  |         |
| on Internet        |                       | Current Software version: | SRT853_601_EQ101                      |                  |         |
| + Security >       |                       |                           |                                       | Check for update |         |
| ¢¢ Management ∽    |                       |                           |                                       |                  |         |
| Device Information |                       |                           |                                       |                  |         |
| System Log         |                       |                           |                                       |                  |         |
| System Admin       |                       |                           |                                       |                  |         |
| Upgrade            |                       |                           |                                       |                  |         |
| Reboot & Reset     |                       |                           |                                       |                  |         |
|                    |                       |                           |                                       |                  |         |
|                    |                       |                           | COPTRIGHT © 2021   Open Source Notice |                  |         |
|                    |                       |                           |                                       |                  |         |
|                    |                       |                           |                                       |                  |         |
|                    |                       |                           |                                       |                  |         |
|                    |                       |                           |                                       |                  |         |

#### **Reboot & Reset**

From the Reboot & Reset menu, you can reboot the device and restore the parameter in device to factory default value.

|     | 5G ODU         | Hanagement<br>V Reboot & Reset |                                            |                                                   | ail †4 |
|-----|----------------|--------------------------------|--------------------------------------------|---------------------------------------------------|--------|
| 窗   | Home           |                                |                                            |                                                   |        |
| ۲   | Mobile Network |                                |                                            |                                                   |        |
| 品   | Internet       |                                | 0                                          |                                                   |        |
| Ŧ   | Security       |                                |                                            |                                                   |        |
| ţţţ | Management     |                                |                                            |                                                   |        |
|     |                | Rebootin                       | ng the device will takes about 60 seconds. | Click the button below to reset the device to its |        |
|     |                |                                | Click the button below to reboot.          | factory settings.                                 |        |
|     |                |                                | Reboot                                     | Reset                                             |        |
|     |                |                                |                                            |                                                   |        |
|     | Reboot & Reset |                                |                                            |                                                   |        |
|     |                |                                | СОРУВЕНТ © 2021                            | Open Source Notice                                |        |
| E   |                |                                |                                            |                                                   |        |

## 7.7 Logout

Click the menu on the left bottom, you can logout from WebUI.

| 5G BOX       | Mobile Network<br>Profile Management |                                                                                                    | 5G at <b>l †</b> ‡ |
|--------------|--------------------------------------|----------------------------------------------------------------------------------------------------|--------------------|
| Home       > |                                      | Carrier Name: Unicom (Default) * Authentication Type: Auto * APP:: 3gnet User Name: Password: Password: Pa |                    |
| 3            |                                      | COPYRIGHT © 2021   Open Source Notice                                                                                                    |                    |

## 8 Troubleshooting

Please refer the content in this chapter when the device function abnormal, this can save lots of time. If it still not works, you can contact the provider to get help.

## 8.1 Cannot access WebUI

Description: Cannot access WebUI though internet browser.

Step:

- 1: Check the CPE device power state;
- 2: Check the cable between computer and device;
- 3: Check the address input in browser;
- 4: If all above are OK, you can try to reboot device or restore device to factory setting.

## 8.2 Data connection fail

Description: Device cannot connect data service.

Step:

- 1: Check the CPE device power state;
- 2: Check the SIM card insert state and service state;
- 3: Check the network camp state according to LED;
- 4: If all above are OK, you can try to reboot device or restore device to factory setting.

## 9 Common Operation and Questions

## 9.1 What Is the Operating Temperature of the CPE?

The operating temperatures are as follows:

- Outdoor CPE
  - Operating temperature: -40°C to +50°C
  - Storage temperature: -40°C to +70°C

### Note:

-40°C to +50°C is an ideal operating temperature range for the CPE. In a low-temperature or high-temperature environment, the performance of the CPE may be affected, or the CPE cannot work properly.

## 9.2 How to Log in to the CPE and Which Browser Can Be Used?

After the CPE is connected to pc, log in to the management page (http://192.168.1.1) using the device browser.

The CPE supports the following browsers:

- Google Chrome 86and later
- Firefox 69and later
- Opera 44 and later
- Safari 10.1and later
- Microsoft Edge 91.0.864.59 and later

# 9.3 Does the CPE Support Online Upgrades? How to Perform an Online Upgrade?

The CPE supports online upgrades. Click Management -> Update Check for Updates.

| 5G ODU             | ¢   Management<br>Upgende                  | ant 14 |
|--------------------|--------------------------------------------|--------|
| Home >             |                                            |        |
| Mobile Network     | Update Type: Online Update                 |        |
| o internet >       | Current Software version: SRT853_601_EQ101 |        |
| ↔ Security >       | Check for update                           |        |
| ļļļ Management ∽   |                                            |        |
| Device Information |                                            |        |
| System Log         |                                            |        |
| System Admin       |                                            |        |
| Upgrade            |                                            |        |
| Reboot & Reset     |                                            |        |
|                    | COPYRIGHT © 2021   Open Source Notice      |        |
|                    |                                            |        |
|                    |                                            |        |
|                    |                                            |        |
|                    |                                            |        |
|                    |                                            |        |

## 9.4 How to Restore the CPE to Factory Settings?

#### Method 1: Using the RST PIN hole

Ensure that the CPE is powered on and press the RST PIN hole for more than 10 seconds.

#### Method 2: Using the Management Page

Log in to the management page and choose Reboot&Rest -> Reset.

### 9.5 How to Change the Login Password?

- **Step 1** Connect the computer to the CPE. Enter 192.168.1.1 in the address box of the browser to log in to the CPE. Enter the login password to access the management page.
- Step 2 Choose Management > System Admin
- **Step 3** Enter the current password.
- Step 4 Enter and confirm the new password.
- Step 5 Click Apply.

### 9.6 How Long Does It Take to Start the CPE?

Generally, the CPE can access the network within 3 minutes after the SIM card is inserted and the CPE is powered on. If the signal quality is poor, it takes longer for signal searching.